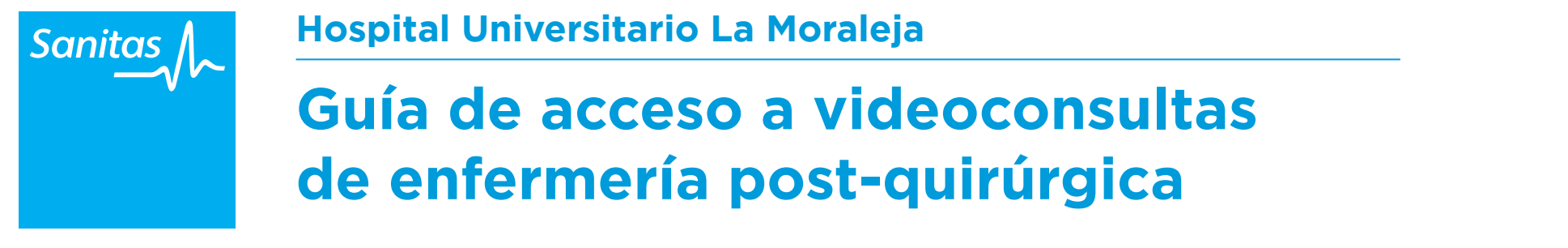

## PARTE DE BUPO

## Guía para acceso con la App:

Para acceder a la video consulta es necesario bajarse la nueva aplicación de Sanitas al móvil o a la tablet. Una vez introducidos nuestros datos en la aplicación deberá seguir los siguientes pasos:

| 1. Seleccionar<br>"Pedir cita" |                                                                                                    | 2. Pulsaremos<br>"Ver próximas<br>citas" | 10 vega 40 12 25 19 19 19<br>Cestor de citas E<br>Cestor de citas E<br>Pedr nueva cita<br>r présimas citas v<br>r citas pasadas v                                                                                                    | 3. Aparecerá<br>la cita de<br>video consulta<br>y pulsamos<br>"acceder a la<br>video consulta" | Image: Damp 40 1233   Castor de citas Image: Delta de la citas   Image: Delta de la citas Image: Delta de la citas   Image: Delta de la citas Image: Delta de la citas <th>4. Selec<br/>r<br/>*ac</th> <th>cionaremos<br/>iuevamente<br/>ceder video<br/>consulta"</th> <th></th>                                                                                                    | 4. Selec<br>r<br>*ac | cionaremos<br>iuevamente<br>ceder video<br>consulta" |                      |
|--------------------------------|----------------------------------------------------------------------------------------------------|------------------------------------------|----------------------------------------------------------------------------------------------------|------------------------------------------------------------------------------------------------|----------------------------------------------------------------------------------------------------|----------------------|------------------------------------------------------|----------------------|
| 5. Pulsar botón<br>verde       | Image: A construct Post-Conformation     Image: A construct Post-Conformation     Image: A conformation     Image: A conformation     Image: A conformation | 6. Seleccione<br>"volver al chat"        | Original Distance 1938   International Distance 1938   International Distance < | 7. Ahora se<br>encuentra en la<br>sala espera                                                  | Chapter AS Consulta Post-Chaldwarged Consulta Post-Chaldwarged Consulta Post-Chaldwarged Chaptergrammats Cata programmats Cata programmats Cata |                      | 8. Acepte la<br>Ilamada                              | Deepe el 1245 E 1970 |

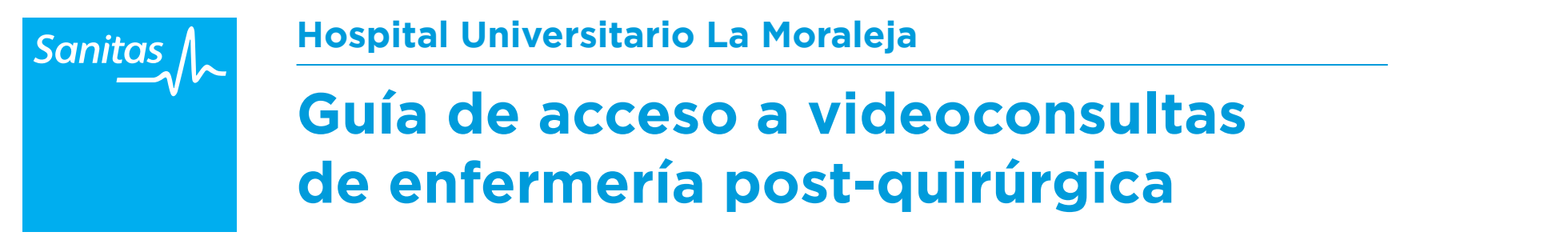

## PARTE DE BUPO

## Guía para acceso desde un ordenador:

Para acceder a la video consulta a través de un ordenador es necesario que el ordenador tenga webcam y estar registrado en Sanitas.

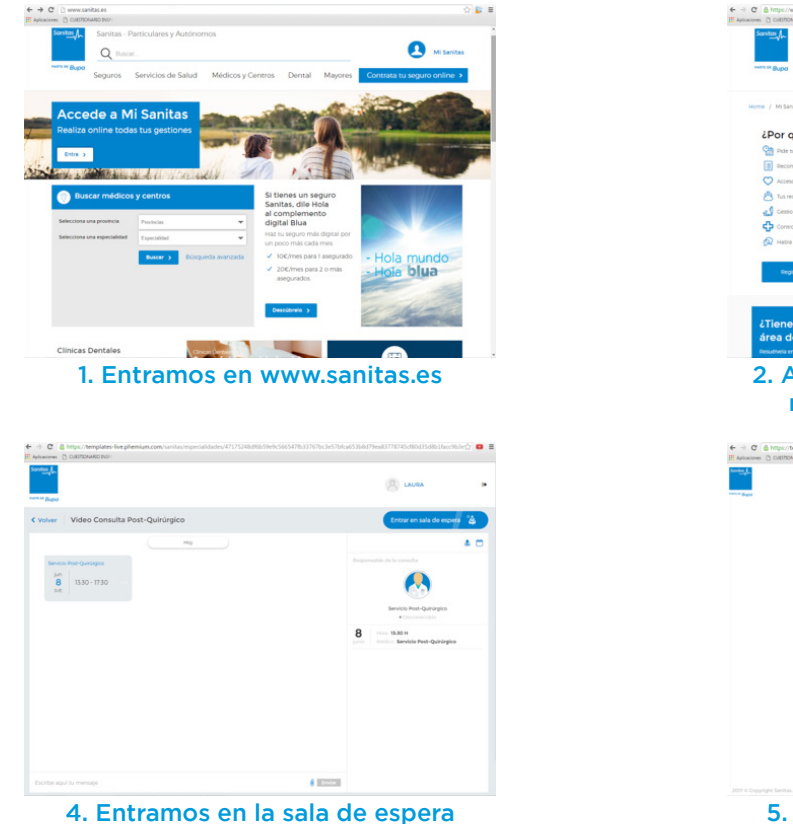

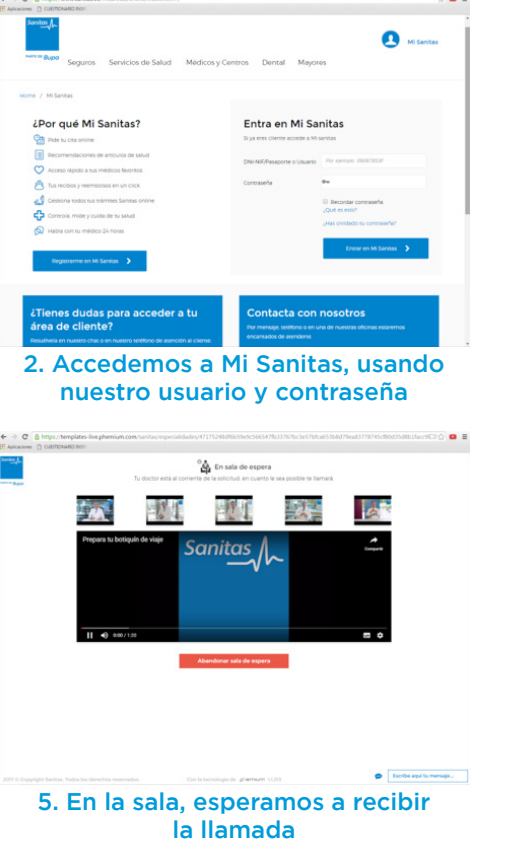

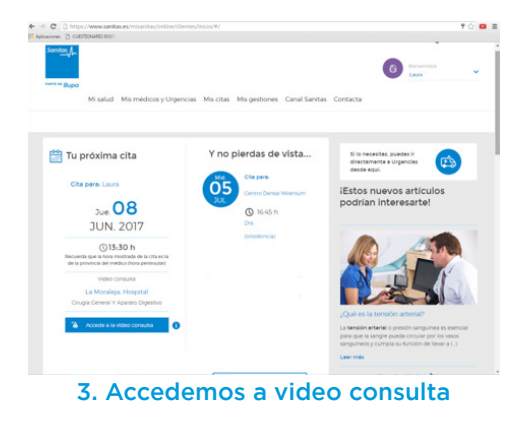

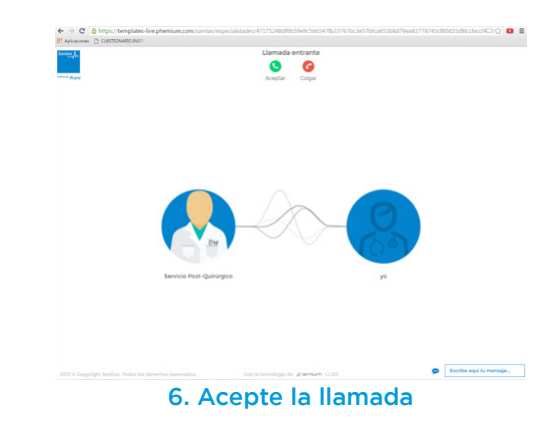